## TABLE OF CONTENTS

- Page 2 Accessing the scheduling system
- Page 3 Register your Organization & creating a password for the coordinator (1 time only)
- Page 4 Login to the system
- Page 5 Booking a trip
- Page 6 View all of your trips in either calendar mode or list mode

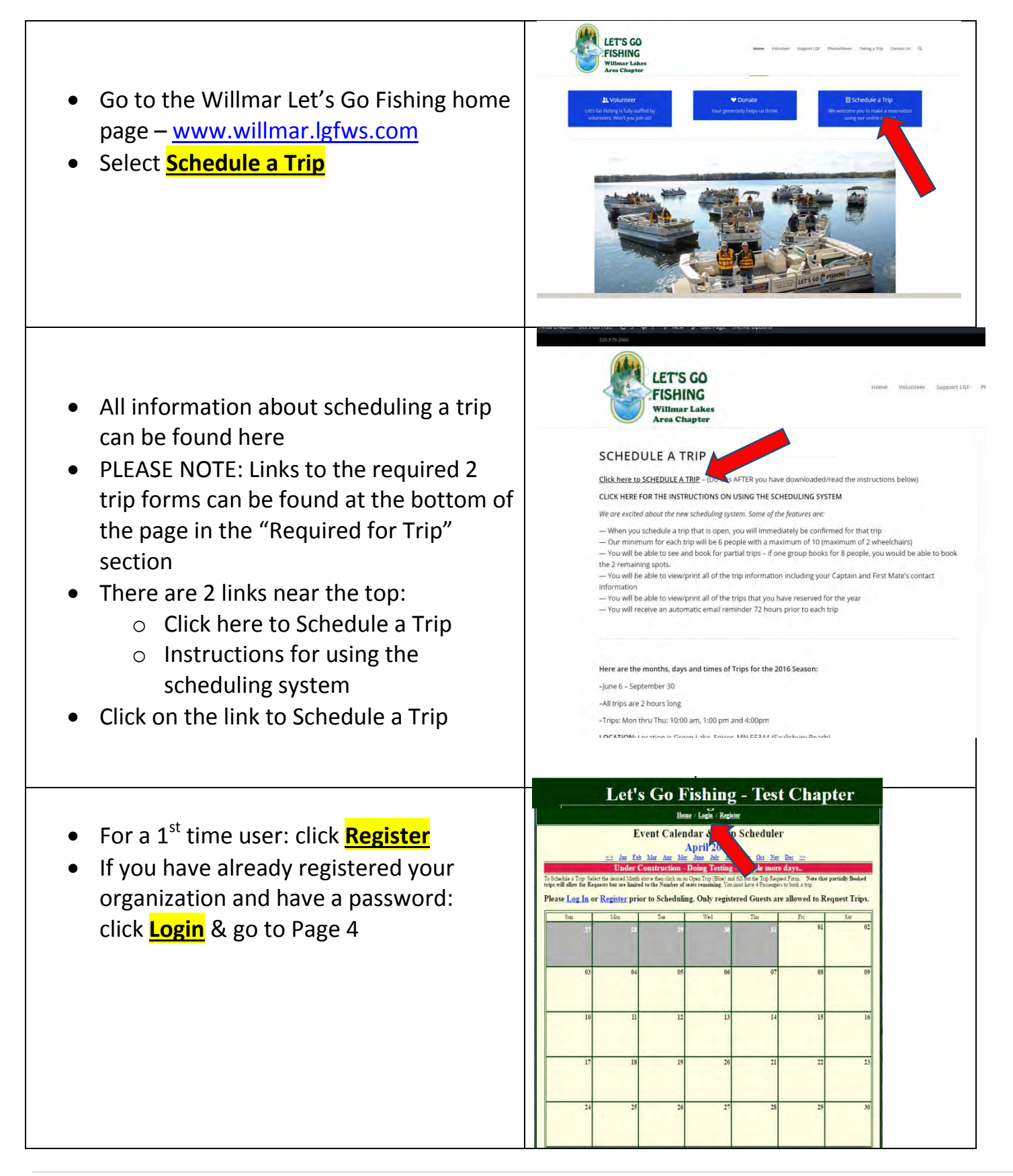

## REGISTERING YOUR ORGANIZATION AND INDIVIDUAL INFORMTION

For 1<sup>st</sup> time registration for your organization, you will be:

- 1) Registering your organization information (this is done only 1 time, ever) and
- 2) Registering your information which includes username (your email address) and password.

Step 1: Click on **<u>Register</u>** (near the top of the screen) Step 2: Select: For a New Organization Click Here

## <u>OR</u>

If your organization has already been registered and you are a new user, then Select: <u>Your Organizations Name</u> <u>from the list</u>

**<u>Please Note:</u>** if there are multiple schedulers from the same facility (i.e. different departments), then each scheduler would register with their email & password.

Enter in your:

- 1. Organizations information
- 2. Your Individuals information. (your password must be at least 6 characters long and can be letters, numbers, and characters.

The Contact Phone # is the number the Captain will call in the event the trip is cancelled due to weather (should be the individual's cell phone #).

Click: Submit, Thank You!

|                    | CALEBRAR PICTURES MY PROPILE MY TRIPS MY CREAKEATION TRIPS LOG OUT                                                                                                    |  |
|--------------------|----------------------------------------------------------------------------------------------------|--|
| LET'S CO<br>TSHING | Registration<br>Man yourgate as a Let Go Fahang Uer you will help us task the seconsary information needed to recentify<br>my mean faces. Trai will also gain the ability to keep task of the type you have about and or our planmage to this free<br>dynamics.<br>Registering is easy. Cluk on the appropriate Link below to get stated.<br><b>Organization</b><br>May below to you found the type of the type of type of the type of the type of type of type                                                                                                    |  |
| (651)123-4567      | Construction and your Organization Books<br>Add. Barry, Lardina Lar<br>add. Barry, Lardina Lar<br>add. Barry, Lar<br>add. Barry, Lar<br>add. Barry, La |  |
| F You DDD          | Construct affects The Static<br>Construct affects Canada (Static) (Static) (St                                                                                                    |  |

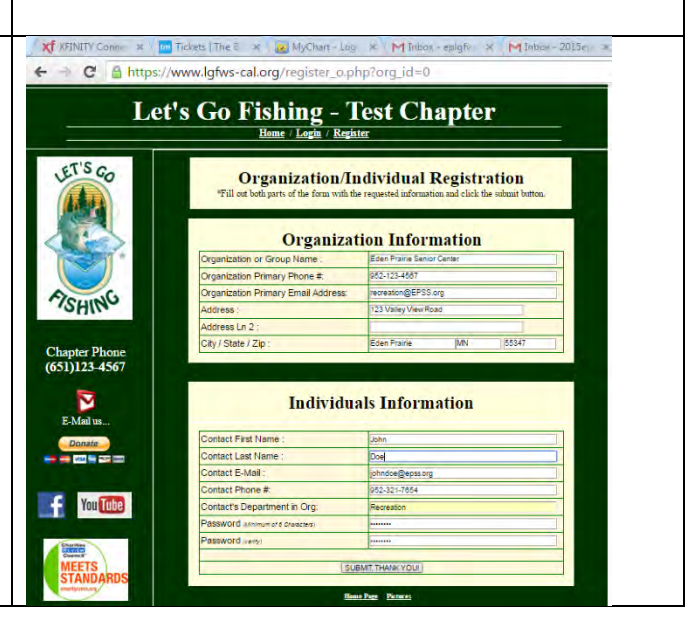

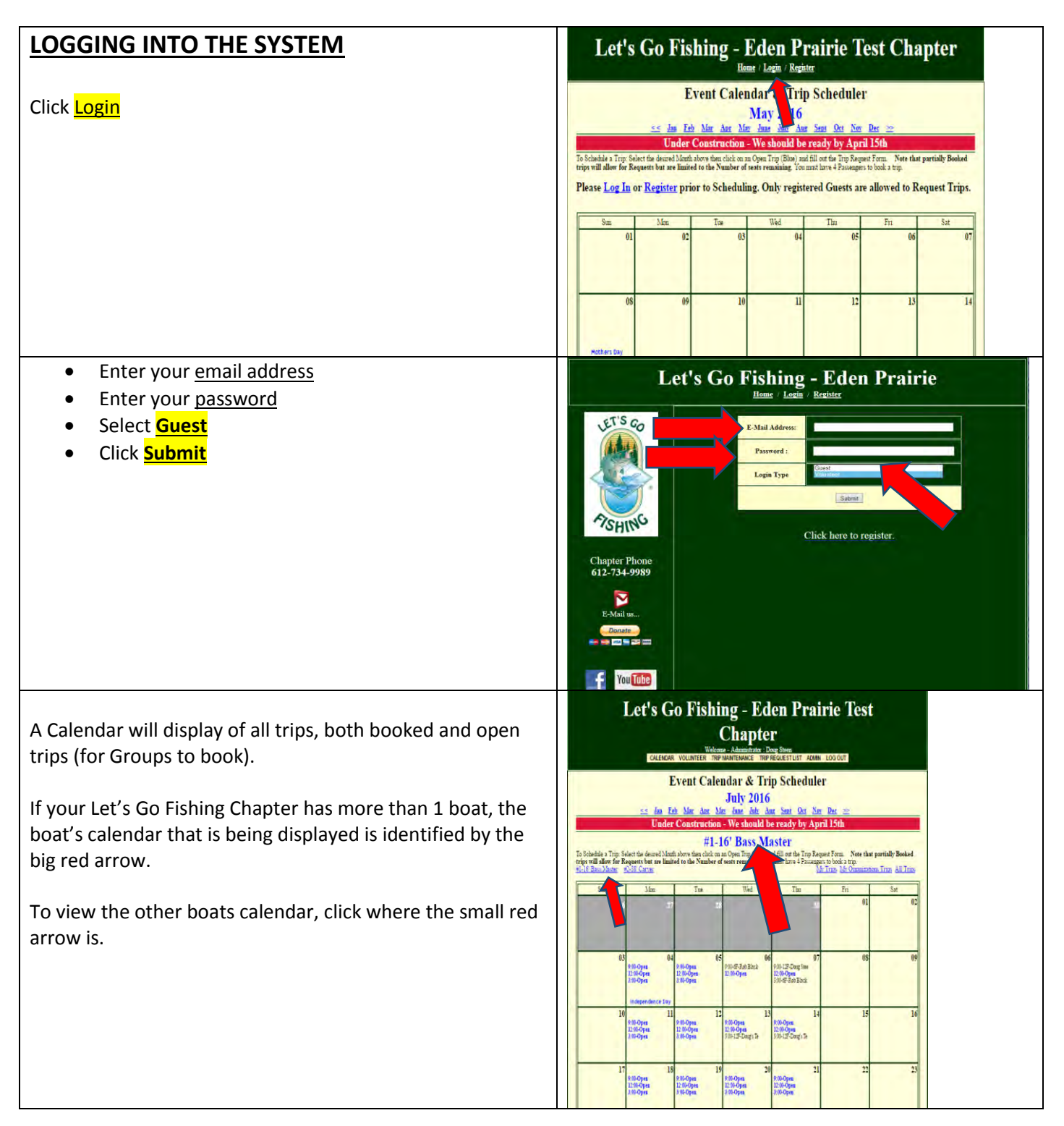

## **BOOKING A TRIP**

Your organization and your user id and password are now live in the system. You are now ready to schedule a trip.

Click on Calendar (on the top menu)

To schedule a trip, click on any trip that is highlighted in blue that displays: **Open** 

There are 4 items to enter:

- 1. Select the trip type (fishing or boating)
- 2. The # of Guests and # of staff attending (Guests + Staff cannot be greater than 12)
- 3. The # of Wheelchairs (be sure and check the box if there is an electric wheelchair)
- 4. Enter the # of passengers that will be fishing
- 5. The # of Veterans
- (Optional) if someone other than yourself will be the staff member going on the trip and in charge of the guests, please enter in their Contact info, email, and cell phone.

Click the Submit, Thank You

| ALCENDAR PICTURES MY PROFILE MY PROFILE MY PROFILE MY PROFILE   Event Calendar & Trip Scheduler<br>June 2016   ≤ Jan Eeb Mar Aar Mar Jane Jalr Aar San Oct Nor Der S   Under Construction - We should be ready by April 15th   #1-16' Bass Master   A Trip Scheduler Form. Note that partially B   A Trip Sched the desired Month above then click on an Open Trip (Blue) and fill out the Trip Request Form. Note that partially B   Inter the desired Month above then click on an Open Trip (Blue) and fill out the Trip Request Form. Note that partially B   A Trip Sched the desired Month above then click on an Open Trip (Blue) and fill out the Trip Request Form. Note that partially B   A State of the desired Month above then click on an Open Trip (Blue) and fill out the Trip Request Form. Note that partially B   A State of the desired Month above then click on an Open Trip (Blue) and fill out the Trip Schoopen   Mont Twe   Mont Twe   A State of the desired Month above then click on an Open Trip (Blue) and fill out the Trip Schoopen   200-07 Ent   A State Open Trip (Blue) and fill out the Trip Schoopen   200-07 Ent   200-07 Ent   200-07 Ent   200-07 Ent   200-07 Ent                                                                                                    |           |                                                  |                                                       | ercome - cruest , John                    |                                                   |                                  |         |
|----------------------------------------------------------------------------------------------------|-----------|--------------------------------------------------|-------------------------------------------------------|-------------------------------------------|---------------------------------------------------|----------------------------------|---------|
| Event Calendar & Trip Scheduler<br>June 2016   Image: Set Max Aux Max Aux Max Aux Sent Oct Nor Day Image: Set Max Aux Max Aux Sent Oct Nor Day Image: Set Max Aux Max Aux Sent Oct Nor Day Image: Set Max Aux Max Aux Sent Oct Nor Day Image: Set Max Aux Max Aux Max Aux Sent Oct Nor Day Image: Set Max Aux Max Aux Sent Oct Nor Day Image: Set Max Aux Max Aux Max Aux Sent Oct Nor Day Image: Set Max Aux Max Aux Sent Oct Nor Day Image: Set Max Aux Max Aux Sent Oct Nor Day Image: Set Max Aux Max Aux Sent Oct Nor Day Image: Set Max Aux Max Aux Sent Oct Nor Day Image: Set Max Aux Max Aux Sent Oct Nor Day Image: Set Max Aux Max Aux Sent Oct Nor Day Image: Set Max Aux Max Aux Sent Oct Nor Day Image: Set Max Aux Max Aux Aux Aux Aux Aux Aux Aux Aux Aux Au                                                                                                    |           | CALENDAR                                         | PICTURES MY PR                                        | OFILE MYTRIPS MY                          | ORGANIZATION TRIPS L                              | OGOUT                            |         |
| June 2016       Low Eek Mar Aar Mar June Jule Aar Sent Det Ney Det 20       Under Construction - We should be ready by April 15th       #1-16' Bass Master       a Trp: Select the desired March and Open Trp (She) and fill out the Trp Request Form. Note that partially Be to for Requests but are limited to the Number of the reading. To mark the 4 Easengers to book a trp:       March 2015 Cares       March 2015 Cares       March 2015 Cares       March 2015 Cares       March 2015 Cares       March 2015 Cares       March 2015 Cares       March 2015 Cares       March 2015 Cares       March 2015 Cares       March 2015 Cares       March 2015 Cares       March 201 Cares       March 201 Cares       March 201 Cares       March 201 Cares       March 201 Cares       March 201 Cares       March 201 Cares       March 201 Cares       March 201 Cares       March 201 Cares       Marc                                                                                                    | 7         | F                                                | vent Cale                                             | ndar & Tri                                | p Scheduler                                       | (                                |         |
| Under Construction - We should be ready by April 15th       #1-16' Bass Master       a Tup: Select the desired Month above then chick on an Open Trip (Blue) and fill on the Trip Request Form. Note that partially Blow for Request but are limited to the Number of sease remaining. You must have 4 Passengers to book a trip.       Master     EASS Curve     Milling School State     Milling School State     Milling School State     Tup Select the desired Month above then chick on an Open Trip (Blue) and fill on the Trip Request Form. Note that partially Blow School State     Milling School State     Milling School                                                                                                    |           | << Jan Fe                                        | eb Mar Apr Ma                                         | June 2016                                 | is Sept Oct Nov 1                                 | Dec 😕                            |         |
| #1-16' Bass Master     a Trip: Select the desired Metrik above then click on an Open Trip (Blue) and fill out the Trip Request Form. Note that partially B the for Request to the Number of seats remaining. You must have 4 Passengers to book a trip.     Nature *25: Carve     Matter *2::::::::::::::::::::::::::::::::::::                                                                                                    |           | Under                                            | Construction                                          | - We should b                             | e ready by April                                  | 15th                             |         |
| a Trip Select the desired Marth above then click on an Open Trip (Siles) and fill on the Trip Request Form. Note that partially B<br>for for Request but are limited to the Number of texts remaining. You must have 4 Passengers to book a trip.<br>Marter 10-15 Carver Microsoft 10, 10, 10, 10, 10, 10, 10, 10, 10, 10,                                                                                                    |           |                                                  | #1-1                                                  | 6' Bass Ma                                | aster                                             |                                  |         |
| low for Request but are limited to the Number of seas remaining. You must have 4 Passengers to book a trip.       Master     State:     Mining:     Mining:                                                                                                    | a Trip: S | elect the desired Mont                           | h above then click on :                               | an Open Trip (Blue) at                    | nd fill out the Trip Request                      | Form. Note that parti            | ally Be |
| Name     Discussion     The     Wed     T       10     Mon     The     Wed     T     T     20     20     20     20     20     20     20     20     20     20     20     20     20     20     20     20     20     20     20     20     20     20     20     20     20     20     20     20     20     20     20     20     20     20     20     20     20     20     20     20     20     20     20     20     20     20     20     20     20     20     20     20     20     20     20     20     20     20     20     20     20     20     20     20     20     20     20     20     20     20     20     20     20     20     20     20     20     20     20     20     20     20     20     20     20     20     20     20     20                                                                                                    | low for I | lequests but are limit                           | ed to the Number of                                   | seats remaining. You                      | a must have 4 Passengers b                        | o book a trip.                   |         |
| m     Mon     Toe     Weil     T       2     36     21     200,97 Tec     01     200,97 Tec     01     200,97 Tec     200,97 Tec     01     200,97 Tec     200,97 Tec     01     200,97 Tec     200,97 Tec     01     200,97 Tec     200,97 Tec                                                                                                    | laster    | #2-38 Carver                                     |                                                       | •                                         | <u>AR 1</u>                                       | rips <u>My Organizations 1</u> r | 25 8.   |
| 05     00.07:3et     00.07:3et     00.07                                                                                                    | n<br>2    | Mon                                              | Tue                                                   | Wed 01                                    | T                                                 |                                  | 23      |
| 05     06     07     08     07     08       05     200 27 20mg 5 n     06     907 7 5 20mg 0 0 per 1 5 mg 0 0 per 5 5 mg 0 0 per 5 5 m |           |                                                  | 1                                                     | 200-9F-Text                               | 9:00-F35e 9:00-OT<br>3:00-F25e 9:00-OT<br>12:00-C | Den .                            |         |
| 05     90.127-2049 (3)<br>12/30-25 art     060     P3047-25 art() Open<br>12/30-25 art() Open<br>22/30-25 art() Open<br>23/30-0pen     16     17       19     200     200-0pen<br>21/30-0pen<br>200-0pen<br>200-0pen<br>200-0pen<br>200-0pen     21     22/2<br>22/2<br>22/2<br>22/2<br>22/2<br>23/2 4     23/2<br>23/2 4       19     200     200-0pen<br>200-0pen<br>200-0pen     21     22/2<br>200-0pen<br>200-0pen<br>200-0pen     22/2<br>200-0pen<br>200-0pen<br>200-0pen     23/2 4       100     200-0pen<br>200-0pen     200-0pen<br>200-0pen     200-0pen<br>200-0pen     200-0pen<br>200-0pen     200-0pen<br>200-0pen                                                                                                    |           |                                                  |                                                       |                                           | 3:00-01                                           | Deu                              |         |
| 300.97-Set     200-Open     200-Open     200-Open     200-Open       12     20     13     200-Open     120-Open     120-Open     120-Open       1300-Open     1200-Open     1200-Open     1200-Open     1200-Open     1200-Open       100-Open     1200-Open     1200-Open     1200-Open     1200-Open     1200-Open       19     900-Open     20     COO-Open     1200-Open     1200-Open     1200-Open       1200-Open     1200-Open     1200-Open     1200-Open     1200-Open     1200-Open       1200-Open     1200-Open     1200-Open     300-Open     1200-Open     1200-Open       1200-Open     1200-Open     1200-Open     300-Open     1200-Open     1200-Open       1200-Open     200-Open     1200-Open     300-Open     1200-Open     120-Open       100-Open     200-Open     120-Open     300-Open     300-Open     120-Open       100-Open     1200-Open     120-Open     300-Open     300-Open     300-Open                                                                                                    | 0:        | 9:00-12F-Dong's Te<br>12:00-Open                 | 07<br>9:00-F 2 Seat(s) Open<br>12:00-F 1 Seat(s) Open | 08<br>9:00-F 8 Sent(s) Open<br>12:00-Open | 9:00-F 5 Se                                       |                                  |         |
| 12     200 Open<br>100 Open<br>100 Open     20<br>100 Open<br>100 Open<br>100 Open<br>100 Open<br>100 Open<br>100 Open     20<br>100 Open<br>100 Open<br>100 Open<br>100 Open     20<br>100 Open<br>100 Open<br>100 Open     20<br>100 Open<br>100 Open     20<br>100 Open<br>100 Open     20<br>100 Open<br>100 Open     20<br>100 Open<br>100 Open     20<br>100 Open<br>100 Open     20<br>100 Open     20<br>100 Ope                                                                                |           | 3100-02-18st                                     | 3:00-Upen                                             | 3:00-2 2 Seat(s) Open                     | 3:00-Open                                         |                                  |         |
| 1:00-Open     1:00-Open     1:00-Open <t< td=""><td>1</td><td>2 13<br/>9:09-Open</td><td>9:00-Open</td><td>15<br/>9:00-Open</td><td>16<br/>9:00-Open</td><td>17</td><td></td></t<>                                                                                                    | 1         | 2 13<br>9:09-Open                                | 9:00-Open                                             | 15<br>9:00-Open                           | 16<br>9:00-Open                                   | 17                               |         |
| Pilo Open<br>1:00-Open<br>1:00-Open<br>3:00-Open<br>3:00-Open<br>2:00-Open<br>3:00-Open     21<br>2:00-Open<br>2:00-Open<br>3:00-Open     200-Open<br>2:00-Open<br>3:00-Open     200-Open<br>2:00-Open<br>3:00-Open     200-Open<br>3:00-Open     200-Open     200-Open<br>3:00-Open     200-Open     200-Open<br>3:00-Open     200-Open     200-Open                                                                                                    |           | 12:00-Open<br>3:00-Open                          | 12:00-Open<br>3:00-Open                               | 12:00-Open<br>3:00-4F-Rob Black           | 12:00-Open<br>3:00-Open                           |                                  |         |
| 260 Open<br>1:0:Open<br>3:0:7 / Sert(i) Open<br>2:0:0:pen<br>1:0:0:pen<br>1:0:0:0:pen<br>1:0:0:pen<br>1:0:0:0:pen<br>1:0:0:pen<br>1:0:0:0:pen<br>1:0:0:0:pen<br>1:0:0:0:pen<br>1:0:0:0:pen<br>1:0:0:pen<br>1:0:0:0:pen<br>1:0:0:0:pen<br>1:0:0:0:pen<br>1:0:0:0:pen<br>1:0:0:0:pen<br>1:0:0:0:pen<br>1:0:0:0:0:0:0:0:0:0:0:0:0:0:0:0:0:0:0:0                                                                                                    | 1         | 9 20                                             | Flag Day<br>21                                        | 22                                        | 23                                                | 24                               |         |
| 5 Day<br>26 27 27 28 29 30<br>100-Open 120-Open 120-Open 120-Open 120-Open 120-Open 120-Open 120-Open 120-Open 120-Open 100-Open                                                                                                    |           | 9:00-Open<br>12:00-Open<br>3:00-F 4 Sent(s) Open | 9:00-Open<br>12:00-Open<br>3:00-Open                  | 9:00-Open<br>12:00-Open<br>3:00-Open      | 9:00-Open<br>12:00-Open<br>3:00-Open              |                                  |         |
| 26 900-Open<br>1200-Open<br>1200-Open<br>300-Open<br>300-Open<br>300-Open<br>300-Open                                                                                                    | s Day     |                                                  |                                                       | -                                         |                                                   |                                  |         |
| 3.00-Open 3.00-Open 3.00-Open                                                                                                    | _         | 5 27<br>9:00-Open<br>12:00-Open                  | 28<br>9:00-Open<br>12:00-Open                         | 29<br>9.00-Open<br>12:00-Open             | 30<br>9:00-Open<br>12:00-Open                     | 01                               |         |
|                                                                                                    | 20        | 3:00-Open                                        | 3:00-Open                                             | 3:00-Open                                 | 3:00-Open                                         |                                  |         |

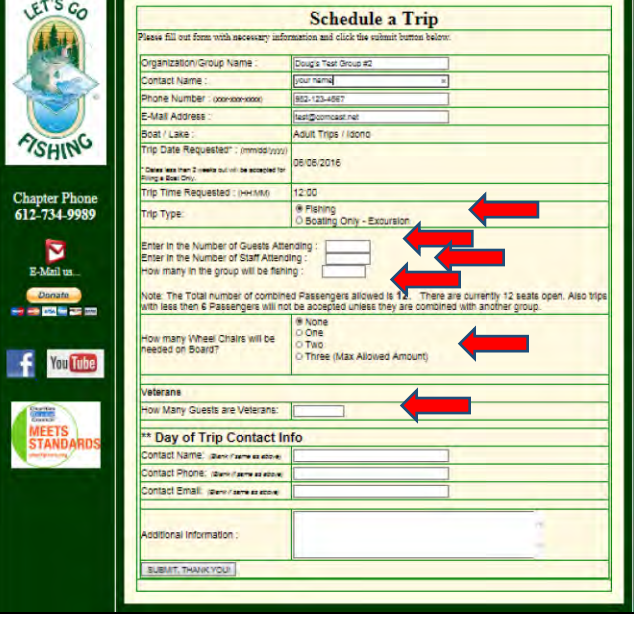

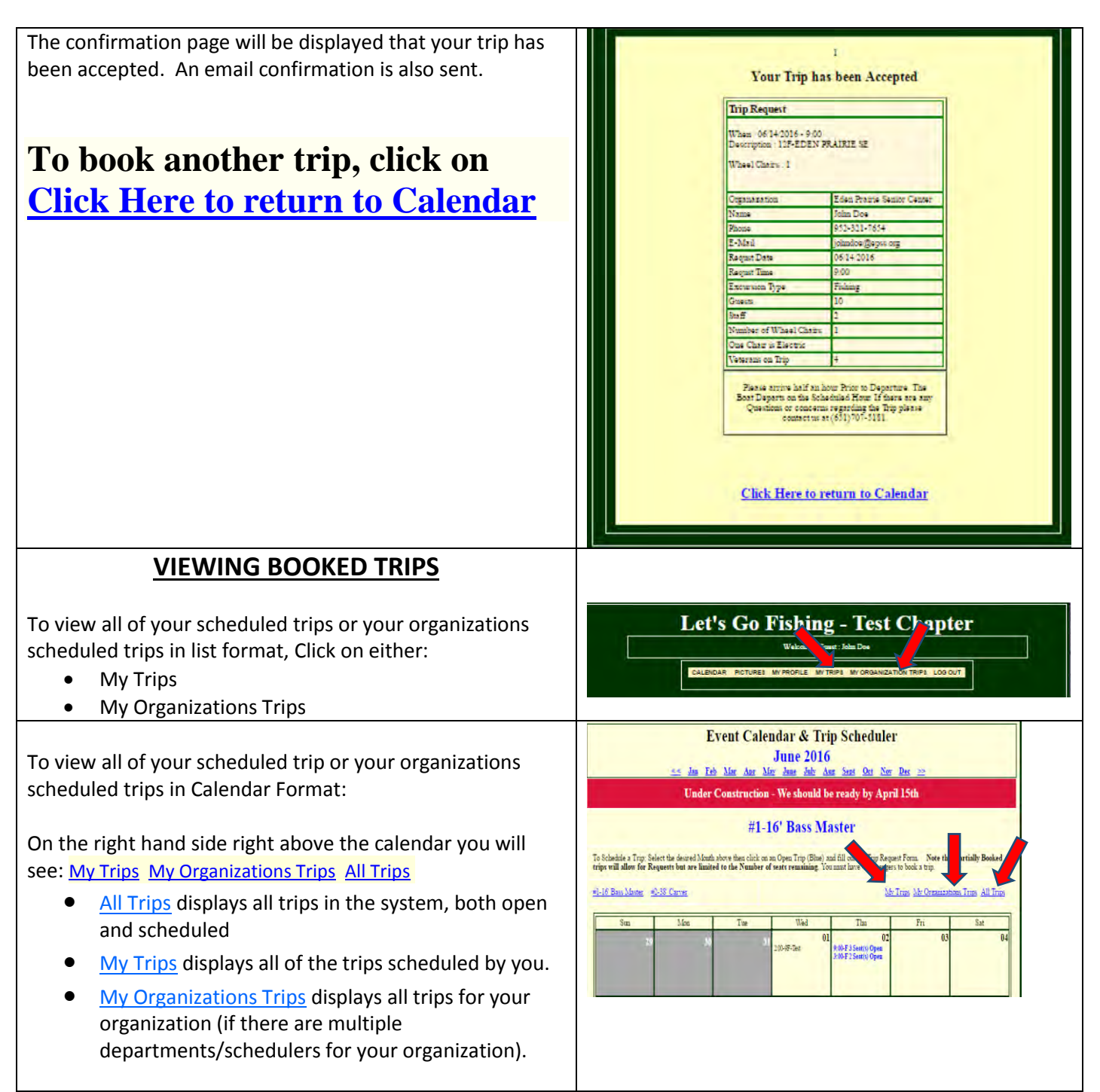